## 「図書の探し方」

### スライド見本

※説明の例がここに表示されます※

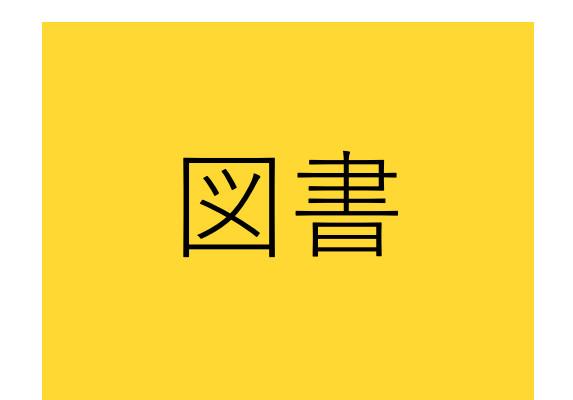

### 情報収集の基本資料 入門的な内容から 専門的な内容まで

図書は情報収集の基本資料です。入門的な内容から、専門的な内容まで、幅広い情報を得ることが できます

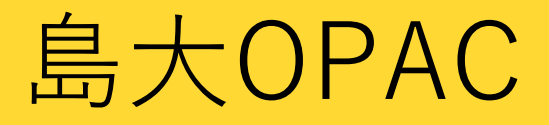

## 島根県内 図書館横断検索

## CiNii Books

図書を探すためのデータベースとして3種類ご紹介しますが

## 島大OPAC

# 島根県内 図書館横断検索 CiNii Books

### 島大の蔵書を探す

島根県立図書館など 県内の図書館の蔵書を探す

国内の他大学等の蔵書を探す

これらは、どの図書館の蔵書を探すかによって使い分けます

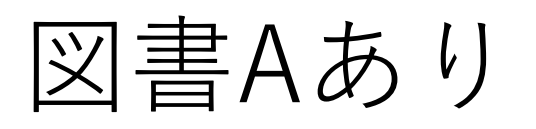

図書Bなし

図書館

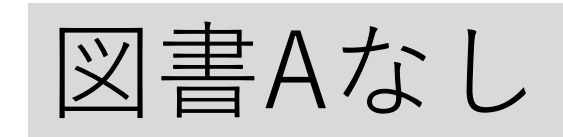

図書Bあり

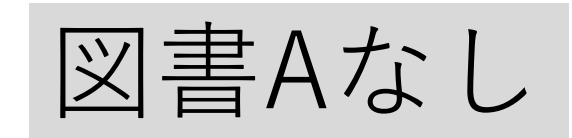

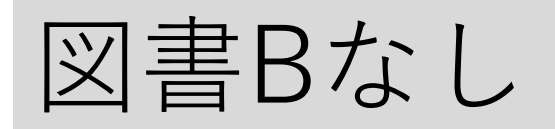

図書館

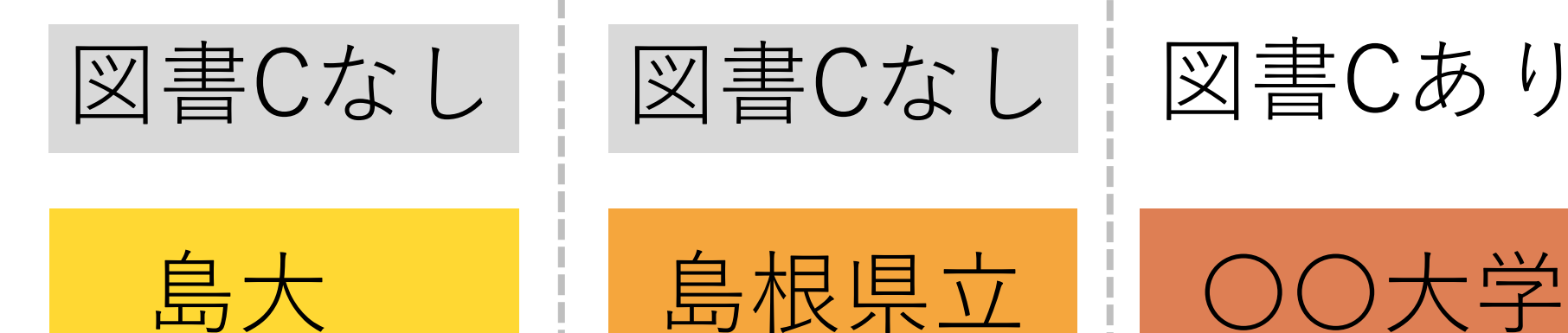

図書館

図書館によって、ある図書を所蔵していたり所蔵していなかったりします

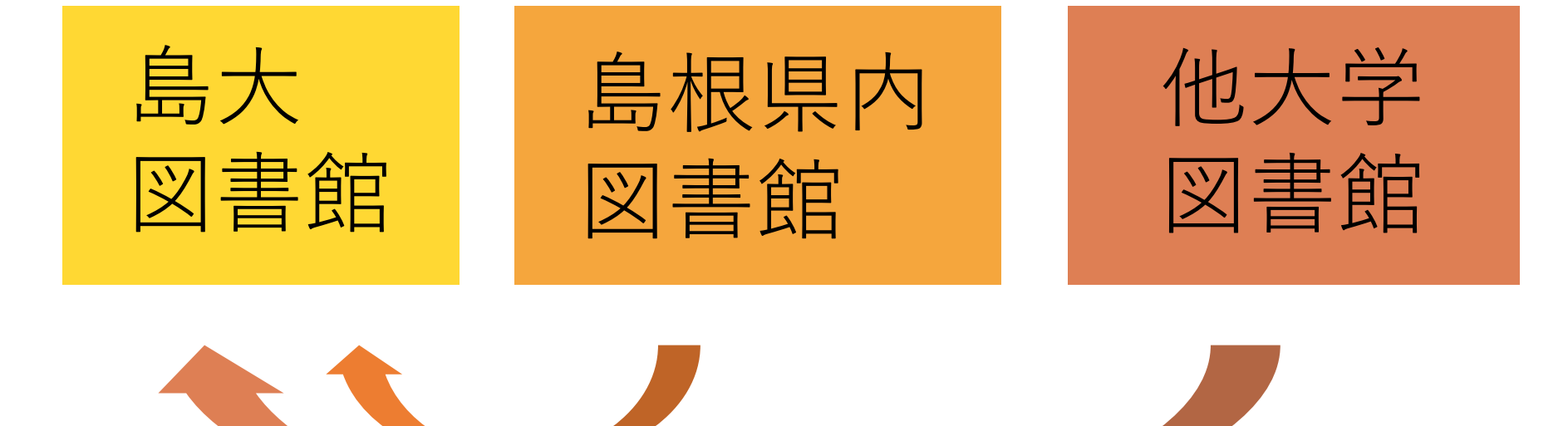

島大に必要な図書がなかった場合、他の図書館が所蔵していれば取り寄せることができます

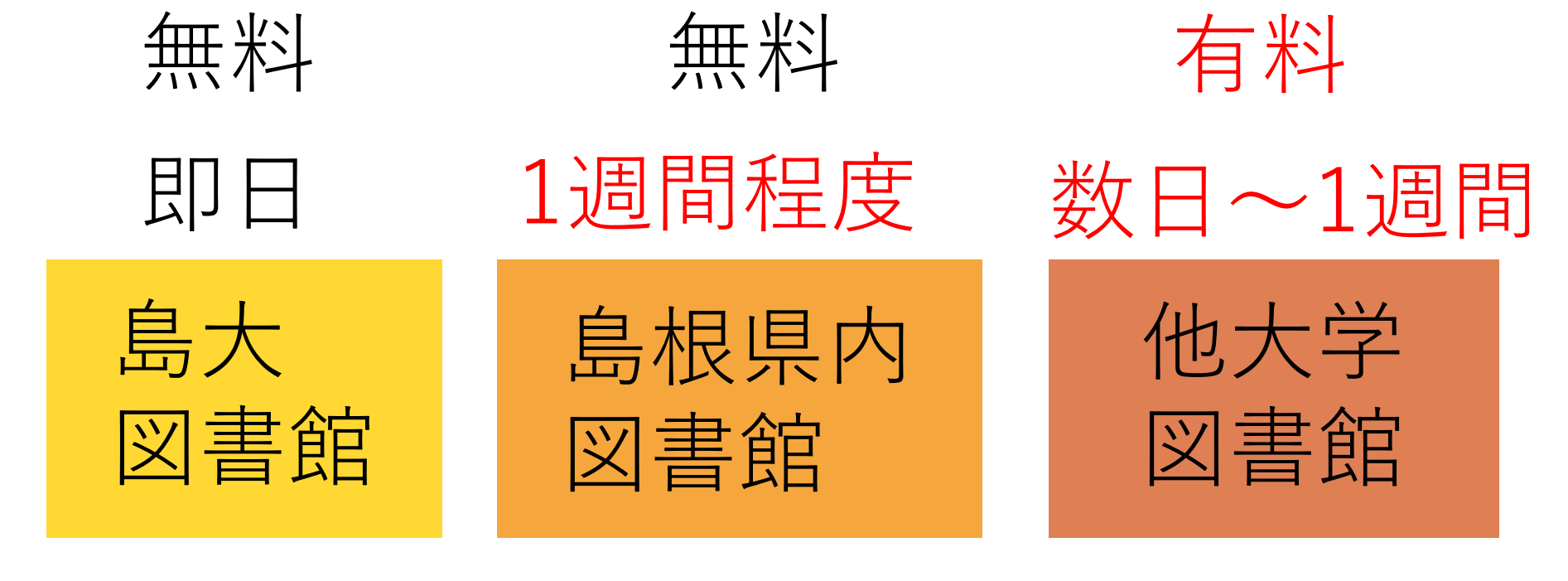

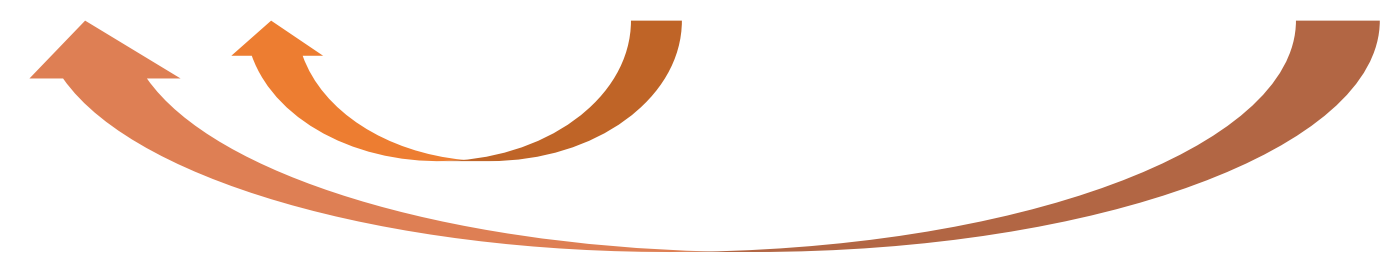

ただし島根県内の図書館から取り寄せる場合は、料金は無料ですが1週間程度時間がかかり、 他大学図書館から取り寄せる場合は有料で、届くまで数日から1週間程度かかります

## コスト低

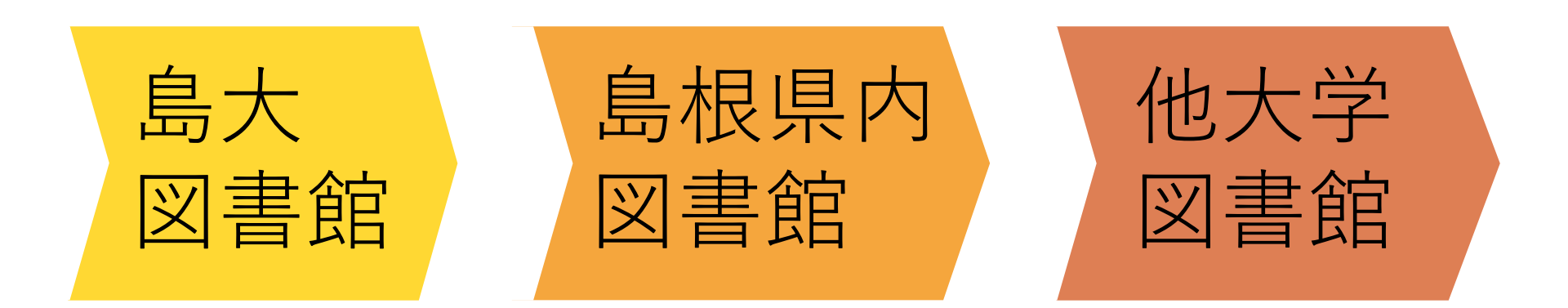

高

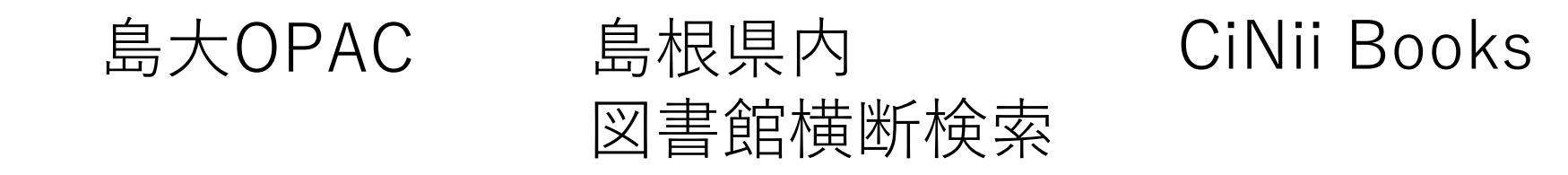

図書を入手するためのコストが低いところから探し、どうしても入手できなければ入手コストの 高いところも探してみる、という風に使い分けるのがおすすめです

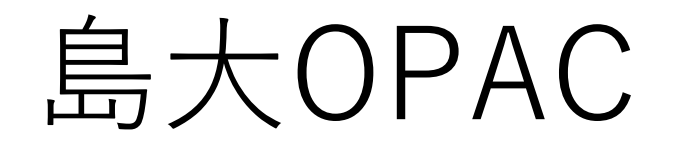

それでは島大OPACから使ってみましょう

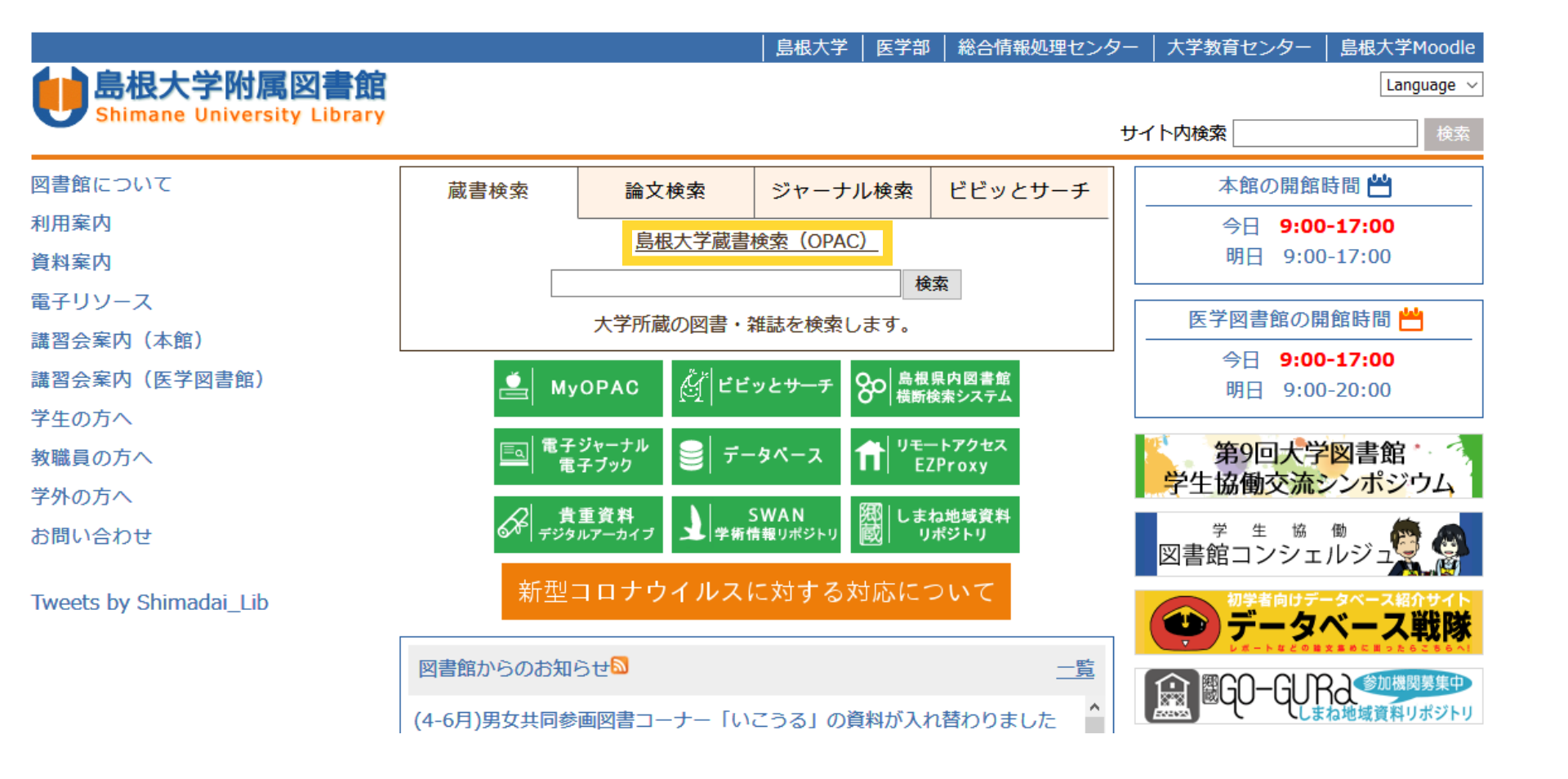

島大OPACにアクセスするには、附属図書館トップページの「島根大学蔵書検索(OPAC)」をク リックします

| OPAC TOP    | 航 資料案内     | 📳 利用者サービス |                  |      |                          |          |  |  |
|-------------|------------|-----------|------------------|------|--------------------------|----------|--|--|
|             |            |           |                  |      |                          |          |  |  |
| 島根大学        | CiNii Bool | ks NDLサーチ | F CiNii Articles | IRDB | カーリル                     | WorldCat |  |  |
| <b>Q</b> 蔵書 |            |           |                  |      |                          |          |  |  |
| 簡易検索        | 詳細検索分類     | 領検索       |                  |      |                          |          |  |  |
|             |            |           |                  |      | <b>Q</b> 検索 <b>◇</b> クリア |          |  |  |

トップページはこのようになっています

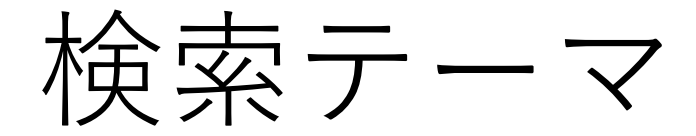

「〇〇」について調べてみましょう。(※検索テーマは、学科や授業内容によって異なります)

| OPAC TOP                 | ▲ 資料案内      | 📳 利用者サービス |                |      |      |          |  |
|--------------------------|-------------|-----------|----------------|------|------|----------|--|
| 島根大学                     | CiNii Books | NDLサーチ    | CiNii Articles | IRDB | カーリル | WorldCat |  |
| <b>Q</b> 蔵書              | 詩検索         |           |                |      |      |          |  |
| 簡易検索                     | 詳細検索 分類核    | 索         |                |      |      |          |  |
| 島根県 Q <sub>検索</sub> ♪クリア |             |           |                |      |      |          |  |
| (1)                      |             |           |                |      | 2)   |          |  |

### 例えば「島根県」で検索してみます

| 絞込項目                                                 | 検索結果        | 本学の蔵書を検索した結果です。電 | 子媒体は詳細画面から外部ヘリン                             | クする事が可能です。                         |                           |                                          |
|------------------------------------------------------|-------------|------------------|---------------------------------------------|------------------------------------|---------------------------|------------------------------------------|
| 所蔵館<br>本館 (4753)                                     | 該当件数:5,208何 | <b>*</b>         |                                             |                                    |                           |                                          |
| 法文字部 (763)<br>医学図書館 (197)                            |             |                  |                                             |                                    |                           | 1 2 3 4 5 6 7 8 9 10 M M                 |
| 秋月子部(130)<br>松江 (115)                                | 🕑 全選択       |                  | 😂 メール送信 🜔 ファイル出力 🌘                          | 🗿 RefWorks出力 🕞 EndN                | Note Basic出力              |                                          |
| + More<br>データ種別<br>マ 全てのデータ機別                        | □ 1.        |                  | 京田遺跡2区・中上Ⅱ遺跡 /<br>[松江]:国土交通省松江国道事務<br>■■ 図書 | / <b>島根県</b> 教育庁埋蔵<br>所:島根県教育委員会,2 | 文化財調査センタ<br>2020.3 (一般国道) | ター編<br>9号(出雲湖陵道路)改築工事に伴う埋蔵文化財発掘調査報告書 / . |
| <ul> <li>全てのテーダ種別</li> <li>図書(4965)</li> </ul>       |             |                  | 配架場所                                        |                                    | 巻 次                       | 背ラベル                                     |
| ■ AV (24)                                            |             |                  | 本館・3F地域(遺跡)                                 |                                    |                           | ISEKI:R173.4/Sh42/I-6                    |
| <ul> <li>電子ブック (3)</li> <li>雑誌 (216)</li> </ul>      |             |                  | 本館・3F地域(遺跡)                                 |                                    |                           | ISEKI:R173.4/Sh42/I-6                    |
| 出版年<br>2020-2020 (5)<br>2010-2019 (562)              | 2.          |                  | 峄口古墓;上古市遺跡/島<br>[浜田]:国土交通省中国地方整備<br>■■ 図書   | 易根果教育庁埋蔵文4<br>局浜田河川国道事務所           | 化財調査センター<br>[松工] : 島根県教育部 | 編<br>委員会 , 2020.2 (一般国道9号(三隅益田道路)改築工事に伴う |
| 2000-2009 (688)                                      |             |                  | 配架場所                                        |                                    | 巻 次                       | 背ラベル                                     |
| 1990-1999 (846)                                      |             |                  | 本館・3F地域(遺跡)                                 |                                    |                           | ISEKI:R173.6/Sh42/E                      |
| + More                                               |             |                  | 本館・3F地域(遺跡)                                 |                                    |                           | ISEKI:R173.6/Sh42/E                      |
| 出版者<br>局根県教育委員会 (499)<br>局根県 (147)<br>松江市教育委員会 (104) | 3.          |                  | 殉教の記憶・記録・伝承:<br>京都 : 晃洋書房 , 2020.2          | 津和野キリシタン史                          | 記述再考 / 三輪                 | 也塩著                                      |
| 出雲市教育委員会 (71)                                        |             |                  | 配架場所                                        | 巻 次                                | 背ラベル                      |                                          |
| 島根県古代文化 (70)                                         |             |                  | 研究室                                         |                                    | NDC:198.22173/            | Mi68                                     |

色々な図書が表示されました

|                                                                                                   |                                                       |                                                                 | <図書><br><b>令和元年</b>                                                          | (2019) ホーランエンヤ感動                                                                                                    | )記録写真集:                                                         | 日本三大船神事 /           | 山   |
|---------------------------------------------------------------------------------------------------|-------------------------------------------------------|-----------------------------------------------------------------|------------------------------------------------------------------------------|----------------------------------------------------------------------------------------------------|-----------------------------------------------------------------|---------------------|-----|
|                                                                                                   |                                                       |                                                                 | レイワ ガン                                                                       | ネン 2019 ホーランエンヤ カンドウ キ                                                                                                    | -ロク シャシンシュ                                                      | ウ:ニホン サンダイ フ        | フナシ |
|                                                                                                   |                                                       |                                                                 | データ種別                                                                        | 図書                                                                                                    |                                                                 |                     |     |
|                                                                                                   |                                                       |                                                                 | 出版者                                                                          | 松江:山陰中央新報社                                                                                                    |                                                                 |                     |     |
|                                                                                                   |                                                       |                                                                 | 出版年                                                                          | 2019.7                                                                                                    |                                                                 |                     |     |
|                                                                                                   | — · 白圯                                                |                                                                 | 本文言語                                                                         | 日本語                                                                                                    |                                                                 |                     |     |
| たたら:鉄の国出雲の実像:企画                                                                                   | ī展 / <b>局根</b> 県立古代出雲歴史                               | 博物館編                                                            | 大きさ                                                                          | 96p:挿図, 肖像, 地図;30cm                                                                                                    |                                                                 |                     |     |
| 出雲:島根県立古代出雲歴史博物館,201                                                                              | 19.7                                                  |                                                                 | _                                                                            |                                                                                                    |                                                                 |                     |     |
|                                                                                                   |                                                       |                                                                 | - 所蔵情報                                                                       | を非表示                                                                                                    |                                                                 |                     |     |
| 配架場所                                                                                              | 巻 次                                                   | 背ラベル                                                            |                                                                              | 配架場所                                                                                                    | 巻 次                                                             | 背ラベル                | 登録  |
| 本館・3F地域(大)                                                                                        |                                                       | NDC:564.0                                                       | 本館・交流1F                                                                      | 新着                                                                                                    |                                                                 | NDC:386.173/Sa63    | 224 |
| 医学・2F図書                                                                                           |                                                       | NDC:564/S                                                       |                                                                              |                                                                                                    |                                                                 |                     |     |
|                                                                                                   |                                                       |                                                                 |                                                                              |                                                                                                    |                                                                 |                     |     |
| 今和三年 (2010) ホーラン・オンセ                                                                              | 成新記録官古住,口士二十的                                         |                                                                 | - 書誌詳維                                                                       | を非表示                                                                                                    |                                                                 |                     |     |
|                                                                                                   | 您到記述分果果,口本二八加                                         |                                                                 | 別書名                                                                          | 異なりアクセスタイトル:令和元年2019:                                                                                                    | ホーランエンヤ : 感                                                     | 動記録写真集              |     |
| NG1 1107497                                                                                       |                                                       |                                                                 |                                                                              |                                                                                                    |                                                                 |                     |     |
|                                                                                                   |                                                       |                                                                 | 著者標目                                                                         | 山陰中央新報社 <サンイン チュウオウ シ                                                                                                    | /ンポウ シャ>                                                        |                     |     |
| ····································                                                              |                                                       |                                                                 | 著者標目<br>件 名                                                                  | 山陰中央新報社 <サンイン チュウオウ シ<br>NDLSH:祭礼 島根県 松江市 写真                                                                                                    | ・ンボウ シャ><br>集 <b>Q</b> 全ての件名で根                                  | <b>晚</b> 索          |     |
| ■■ 図書<br>配架場所<br>本館・交流1F新着                                                                        | 卷次                                                    | <u>背ラベル</u><br>1C:386.17                                        | <ul><li>著者標目</li><li>件名</li><li>分類</li></ul>                                 | 山陰中央新報社 <サンイン チュウオウ シ<br>NDLSH:祭礼 島根県 松江市 写真<br>NDLC:GD33<br>NDC10:386.173                                                                                                    | →ンボウ シヤ><br>集 <b>Q</b> 全ての件名で核                                  | 续乘                  |     |
| ■■ 図書<br>配架場所<br>本館・交流1F新着                                                                        | 卷次                                                    | <b>背ラベル</b><br>C:386.17                                         | <ul> <li>著者標目</li> <li>件名</li> <li>分類</li> <li>書誌ID</li> </ul>               | 山陰中央新報社 <サンイン チュウオウ シ<br>NDLSH:祭礼 島根県 松江市 写真<br>NDLC:GD33<br>NDC10:386.173<br>1022145310                                                                                                  | →ンボウ シヤ><br>集 <mark>Q 全ての件名で</mark> 材                           | <del>食索</del>       |     |
| ■■ 図書<br>配架場所<br>本館・交流1F新着                                                                        | 巻次                                                    | <b>背ラベル</b><br>C:386.17                                         | <ul> <li>著者標目</li> <li>件名</li> <li>分類</li> <li>書誌ID</li> <li>ISBN</li> </ul> | 山陰中央新報社 <サンイン チュウオウ シ<br>NDLSH:祭礼 島根県 松江市 写真<br>NDLC:GD33<br>NDC10:386.173<br>1022145310<br>9784879032317                                                                                 | ·ンボウ シャ><br>集 <mark>Q 全ての件名で</mark> 材                           |                     |     |
| ■■ 図書<br>配架場所<br>本館・交流1F新着<br>大坂屋系記:知られざる大東の歴                                                     | 巻 次<br>空 / 大東の歴史をたずねる名                                | <b>背ラベル</b><br>C:386.17<br>会編集委員会編算                             | 著者標目<br>件名<br>分類<br>書誌ID<br>ISBN<br>NCID                                     | 山陰中央新報社 <サンイン チュウオウ シ<br>NDLSH:祭礼 島根県 松江市 写真<br>NDLC:GD33<br>NDC10:386.173<br>1022145310<br>9784879032317<br>BB28876800 Webcat Plus                                                       | ·ンボウ シヤ><br>集 <mark>Q 全ての件名で</mark> 様                           |                     |     |
| ■ 図書<br>配架場所<br>本館・交流1F新着<br>大坂屋系記:知られざる大東の歴<br>雲南:大東の歴史をたずねる会編集委員会                               | 巻次<br>空 / 大東の歴史をたずねる名<br><sup>3</sup> , 2019.5        | <b>背ラベル</b><br>C:386.17<br>会編集委員会編算                             | 著者標目<br>件名<br>分類<br>書誌ID<br>ISBN<br>NCID<br>目次/あらす                           | 山陰中央新報社 <サンイン チュウオウ シ<br>NDLSH:祭礼 島根県 松江市 写真<br>NDLC:GD33<br>NDC10:386.173<br>1022145310<br>9784879032317<br>BB28876800 Webcat Plus<br>じ                                                  | ·ンボウ シャ><br>集 <mark>Q 全ての件名で</mark> 材                           |                     |     |
| ■ 図書<br>配架場所<br>本館・交流1F新着<br>大坂屋系記:知られざる大東の歴<br>雲南:大東の歴史をたずねる会編集委員会<br>■ 図書                       | 巻次<br>空 / 大東の歴史をたずねる会<br>3, 2019.5                    | <b>背ラベル</b><br>C:386.17<br>会編集委員会編算                             | 著者標目<br>件名<br>分類<br>書誌ID<br>ISBN<br>NCID<br>目次/あらす                           | 山陰中央新報社 <サンイン チュウオウ シ<br>NDLSH:祭礼 島根県 松江市 写真<br>NDLC:GD33<br>NDC10:386.173<br>1022145310<br>9784879032317<br>BB28876800 Webcat Plus<br>じ<br>[『openBD』より                                   | ·ンボウ シヤ><br>集 <mark>Q 全ての件名で</mark> 材                           |                     |     |
| ■ 図書<br>配架場所<br>本館・交流1F新着<br>大坂屋系記:知られざる大東の歴<br>雲南:大東の歴史をたずねる会編集委員会<br>■ 図書<br>配架場所               | 巻次<br>空 / 大東の歴史をたずねる会<br><sup>读</sup> , 2019.5<br>巻 次 | 費ラベル<br>℃:386.17<br>会編集委員会編算<br>背ラベル                            | 著者標目<br>件名<br>分類<br>書誌ID<br>ISBN<br>NCID<br>目次/あらす                           | 山陰中央新報社 <サンイン チュウオウ シ<br>NDLSH:祭礼 島根県 松江市 写真<br>NDLC:GD33<br>NDC10:386.173<br>1022145310<br>9784879032317<br>BB28876800 Webcat Plus<br>じ<br>『openBD』より                                    | 小ンボウ シヤ> 集 Q 全ての件名で格 ★ - ランエンセ ○000                             | ★                   |     |
| ■ 図書<br>配架場所<br>本館・交流1F新着<br>大坂屋系記:知られざる大東の歴<br>雲南:大東の歴史をたずねる会編集委員会<br>■ 図書<br>配架場所<br>本館・3F地域(大) | 巻次<br>空 / 大東の歴史をたずねる会<br><sup>2</sup> , 2019.5<br>巻次  | <b>背ラベル</b><br>C:386.17<br>会編集委員会編算<br><b>背ラベル</b><br>NDC:217.1 | 著者標目<br>件名<br>分類<br>書誌ID<br>ISBN<br>NCID<br>目次/あらす                           | 山陰中央新報社 <サンイン チュウオウ シ<br>NDLSH:祭礼 島根県 松江市 写真<br>NDLC:GD33<br>NDC10:386.173<br>1022145310<br>9784879032317<br>BB28876800 Webcat Plus<br>じ<br>『openBD』より<br>) 日本三大船神事 令和元年 (2019)<br>[あらすじ] | 小ンボウ シャ> 集 Q 全ての件名であ<br>● ○ ○ ○ ○ ○ ○ ○ ○ ○ ○ ○ ○ ○ ○ ○ ○ ○ ○ ○ | <b>教室</b><br>助記録写真集 |     |

タイトルをクリックするとその図書の詳細画面を開くことができ、図書によっては目次やあらすじ が載っていることもあるので、その図書を実際に読んだ方がいいか、判断する材料にすることがで きます

#### <図書>

#### 令和元年 (2019) ホーランエンヤ感動記録写真集:日本三大船神事 / 山陰中央新報社編

レイワ ガンネン 2019 ホーランエンヤ カンドウ キロク シャシンシュウ:ニホン サンダイ フナシンジ

| データ種別 |                     |
|-------|---------------------|
| 出版者   | 松江:山陰中央新報社          |
| 出版年   | 2019.7              |
| 本文言語  | 日本語                 |
| 大きさ   | 96p:挿図, 肖像, 地図;30cm |

#### 所蔵情報を非表示

|           | 配架場所 | 巻 次 | 背ラベル             | 登録番号    | 状態 | コメント | ISBN          | 刷年   | 利用注記 | 予約      |
|-----------|------|-----|------------------|---------|----|------|---------------|------|------|---------|
| 本館・交流1F新着 |      |     | NDC:386.173/Sa63 | 2243495 |    |      | 9784879032317 | 2019 |      | ●<br>予約 |

| - 書誌詳細初 | を非表示                                 |
|---------|--------------------------------------|
| 別書名     | 異なりアクセスタイトル:令和元年2019:ホーランエンヤ:感動記録写真集 |
| 著者標目    | 山陰中央新報社 <サンイン チュウオウ シンポウ シャ>         |
| 件名      | NDLSH:祭礼 島根県 松江市 写真集 Q 全ての件名で検索      |
| 分類      | NDLC:GD33<br>NDC10:386.173           |
| 書誌ID    | 1022145310                           |
| ISBN    | 9784879032317                        |
| NCID    | BB28876800 Webcat Plus               |
| 目次/あらすし |                                      |
|         | 『openBD』より                           |

▶日本三大船神事 令和元年(2019) ホーランエンヤ 感動記録写真集

[あらすじ]

今年5月、10年ぶりに松江市で繰り広げられた日本三大船神事の一つ「ホーランエンヤー。令和元年の水却を彩る絢爛な船行列に、大勢の観衆が魅了されました。主催者発表では33万人の人出。本社カメラマン・記者が

読みたい図書を見つけて棚に探しに行く場合は、「配架場所」と「背ラベル」の記号が手掛かりに なります。「配架場所」の「交流」は入口や吹き抜けに近いエリア、「学習」は真ん中あたりの学 習席や本棚があるエリア、「研究」は一番奥の学習エリアです。館内の図書は「背ラベル」の番号 順に並んでいます

#### <図書>

権門体制下の出雲と荘園支配 / 佐伯徳哉著

ケンモン タイセイカ ノ イズモ ト ショウエン シハイ

(同成社中世史選書;27)

#### 所蔵情報を非表示

|     | 配架場所 | 巻 次 | 背ラベル           | 登録番号    | 状態  | コメント | ISBN          | 刷年   | 利用注記 |
|-----|------|-----|----------------|---------|-----|------|---------------|------|------|
| 研究室 |      |     | NDC:217.3/Sa14 | 2241633 | 研究室 |      | 9784886218322 | 2019 | 禁带出  |

配架場所が「本館・○○」となっている本は図書館の中にあるので借りることができますが、画像のように「研究室」にあるものは基本的に借りることができません。※自身が所属する学部・学科の資料室を除く

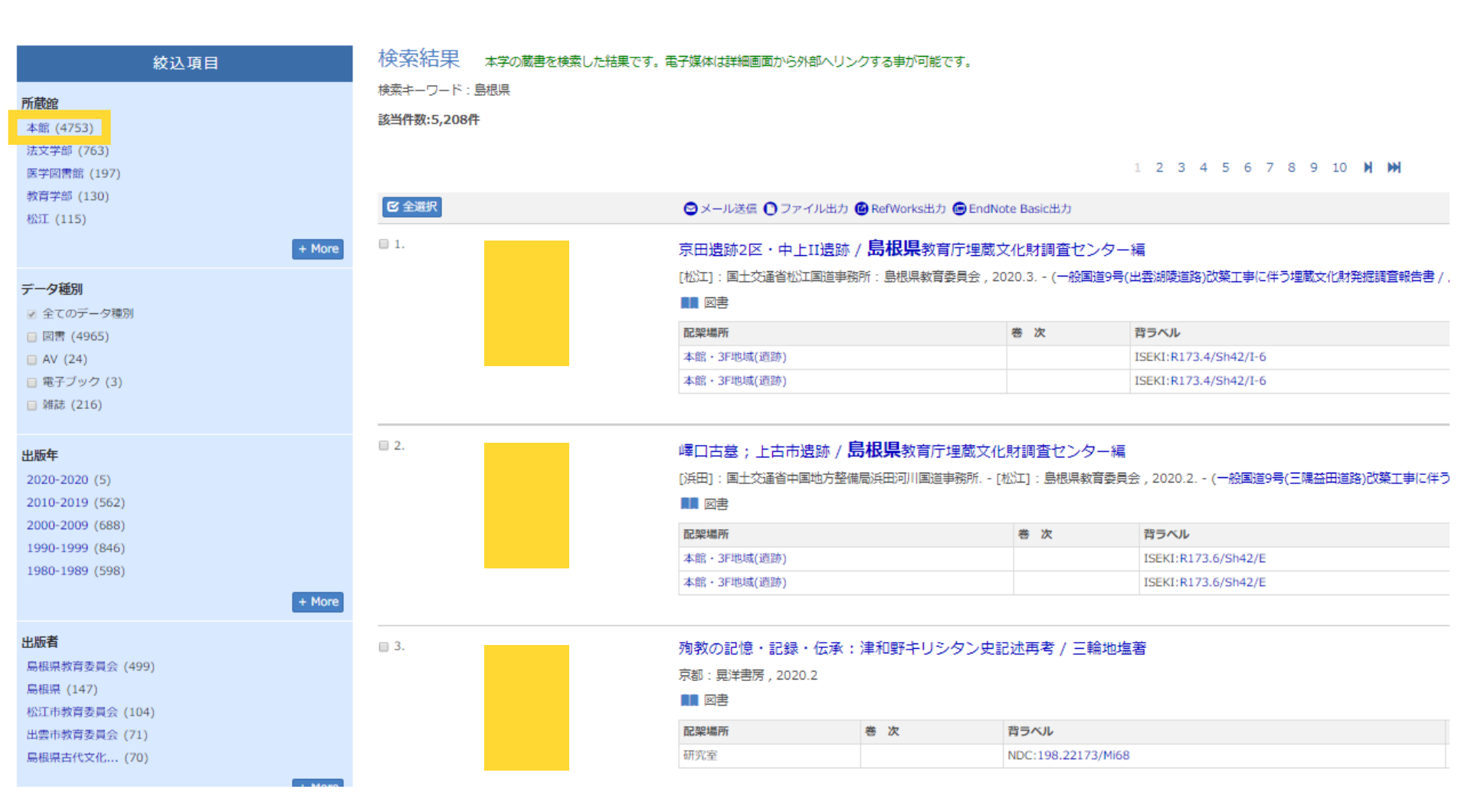

検索結果から図書館(本館)にあるものだけを表示させたい場合は、検索結果の左側にある絞込項 目の「本館」をクリックすると、本館にあるものだけを表示させることができます

きます

借りたい本が貸出中の場合は、「予約」のボタンをクリックすると、予約の手続きをすることがで

| 配架場所       | 巻 次 | 背ラベル              | 登録番号    | 状態                          | コメント | ISBN          | 刷年   | 利用注記 | 予約                                |
|------------|-----|-------------------|---------|-----------------------------|------|---------------|------|------|-----------------------------------|
| 本館・3F地域(大) | 1   | NDC:217.32/Ma76/1 | 2137318 | 貸出中<br>2020.06.08<br>返却期限]  |      | 9784904911150 | 2012 |      | <ul> <li>●</li> <li>予約</li> </ul> |
| 本館・3F地域(大) | 2   | NDC:217.32/Ma76/2 | 2146744 | 寶出中<br>[2020.06.08<br>返却期限] |      | 9784904911228 | 2013 |      | <b>❷</b><br>予約                    |

#### 所蔵情報を非表示

松江城碑空 / 「松江市教育委員会編]

<図書>

| TRUE WARTS |              |  |  |  |  |  |
|------------|--------------|--|--|--|--|--|
| マツエジョウ     | マツエジョウ ケンキュウ |  |  |  |  |  |
| データ種別      |              |  |  |  |  |  |
| 出版者        | 松江:松江市教育委員会  |  |  |  |  |  |
| 出版年        | 2012.3-      |  |  |  |  |  |
| 本文言語       | 日本語          |  |  |  |  |  |
| 大きさ        | 冊 ; 30cm     |  |  |  |  |  |

# 貸出中図書の予約方法

### ログイン

利用者ID・パスワードを入力し、ログインしてください。

| 利用者ID |
|-------|
|       |
| パスワード |
|       |
|       |

島根大学教職員及び学生は島根大学統合認証システムIDでログインできます。学外者は、図書館利用証および図書館発行パスワードをご利用ください。 リクエストサービスは本学の学生、教職員が利用できます。 学外者は利用できません。 本学学生の場合、ログインする際には英字を必ず大文字にしてログインしてください。 その他お問い合わせはカウンターまでお問い合わせください。

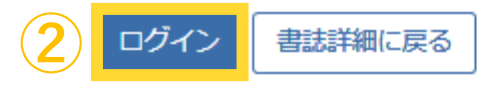

ログイン画面が表示されるので統合認証IDとパスワードを入力し、「ログイン」ボタンをクリック します。

# 貸出中図書の予約方法

|   | 41- |
|---|-----|
| Ť | ЖI  |
|   | - J |

予約ヘルプ

氏名

資料名/著者名

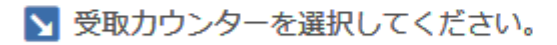

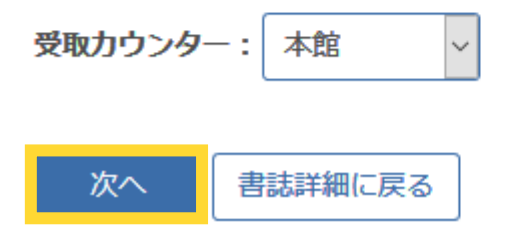

受取カウンターが「本館」になっているのを確認し、「次へ」をクリックします

貸出中図書の予約方法

#### 🔽 下記資料の予約を行います。

資料名/著者名

予約を確定する

戻る

| 配架場所 | 巻次等 |  |
|------|-----|--|
| 資料所在 |     |  |
|      |     |  |

🔰 連絡方法を指定してください。

| ● E-mail |  |
|----------|--|
|          |  |
| ○電話      |  |
| ○ 通知なし   |  |
|          |  |
|          |  |

書誌詳細に戻る

普段使用するメールアドレスが表示されていること(表示されていなければ手入力してください)、 「E-mail」にチェックがついていることを確認し、「予約を確定する」をクリックします。表示さ れるメッセージダイアログの「OK」をクリックして完了です。メールでなく電話連絡がよい人は、 「電話」にチェックをつけてください。これで、予約した本が返却されたとき、メールなどで連絡 がくるようになります

# 島根県内図書館 横断検索システム

次に、県内の公共図書館等の蔵書を検索することができる、島根県内図書館横断検索システムの使い方を説明します。

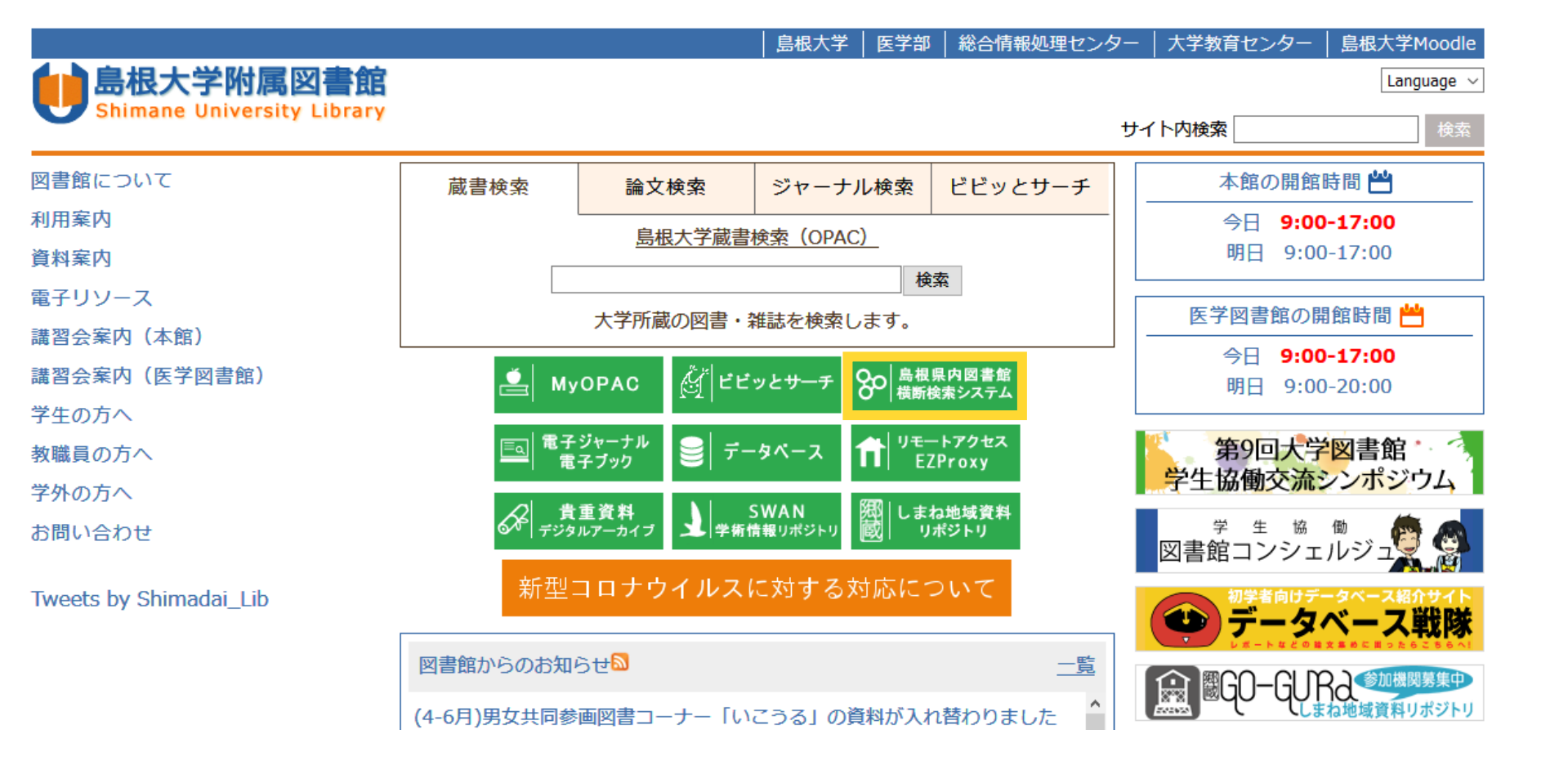

まず、図書館HPの「島根県内図書館横断検索システム」をクリックします

| 横断検索                                      |     |
|-------------------------------------------|-----|
| 横断検索                                      |     |
| 简易検索 <b>詳細検</b> 索                         | 2   |
| 松江                                        | ₽検索 |
| ※本のタイトル以外(著者名など)で検索される場合は、【詳細検索】をご利用ください。 |     |
| 検索先: <b>፪全てのサイト</b>                       |     |
| 王 🤤 県立                                    |     |
| 王 — 東部                                    |     |
| 🛨 🗀 西部                                    |     |
| 🛨 📃 大学・高専                                 |     |
|                                           |     |
|                                           |     |

洋書をタイトルで検索する際には、スペースを空けずに検索してください。

例)「Anne of Green Gables」→「Anneofgreengables」

島根県内図書館横断検索システムのページが表示されますので、例えば「松江」で検索してみます

| <br>検索サイト情報                                                                                  | 検索結果一覧 1件~20件 (HIT 79 : GET 79) 🚔 印刷                                         |
|----------------------------------------------------------------------------------------------|------------------------------------------------------------------------------|
| 表示中サイト                                                                                       | 1 2 3 4 次へ >>                                                                |
| 島根県立図書館<br>- HIT 79:GET 79                                                                   | <ul> <li>□ 全て選択 → 出力</li> <li>出版年降順 ▼ 20件 ▼</li> </ul>                       |
| ▶全てのサイトを表示する                                                                                 | 1     社団法人島根県畜産開発事業団の経営状況報告書       ■     島根県/編島根県[1976][昭和51年度]916595455     |
| 検索状況                                                                                         | タイトルで探す                                                                      |
| <sup>食</sup> 索完了<br>総ヒット件数 : 16312<br>総取得件数 : 1212<br>検索完了サイト数 : 18<br>検索中サイト数 : 0           | 2<br>NI本 貢功/著日本写真出版2020.3II916809981<br>タイトルで探す                              |
| <b>サイト別検索結果</b><br>島根県立図書館<br>- HIT 79 : GET 79                                              | 3<br>■<br>■<br>■<br>■<br>■<br>■<br>■<br>■<br>■<br>■                          |
| 安来市立図書館<br>- HIT 1075: GET 100<br>松江市立図書館<br>- HIT 100: GET 100<br>雲南市立図書館<br>- HIT 3: GET 3 | 4     古地図で読み解く城下町の秘密<br>男の隠れ家編集部/編=未書房2018.3ISBN/ISSN:4-7796-3575-5916548179 |
| 田岳中亚図書館<br>- HIT 1000:GET 100<br>奥出雲町図書館                                                     | タイトルで探す ISBNで探す                                                              |

県内の公共図書館等が所蔵している図書が表示されます。もし読みたいと思う本があったら、タイトルをクリックしてみると

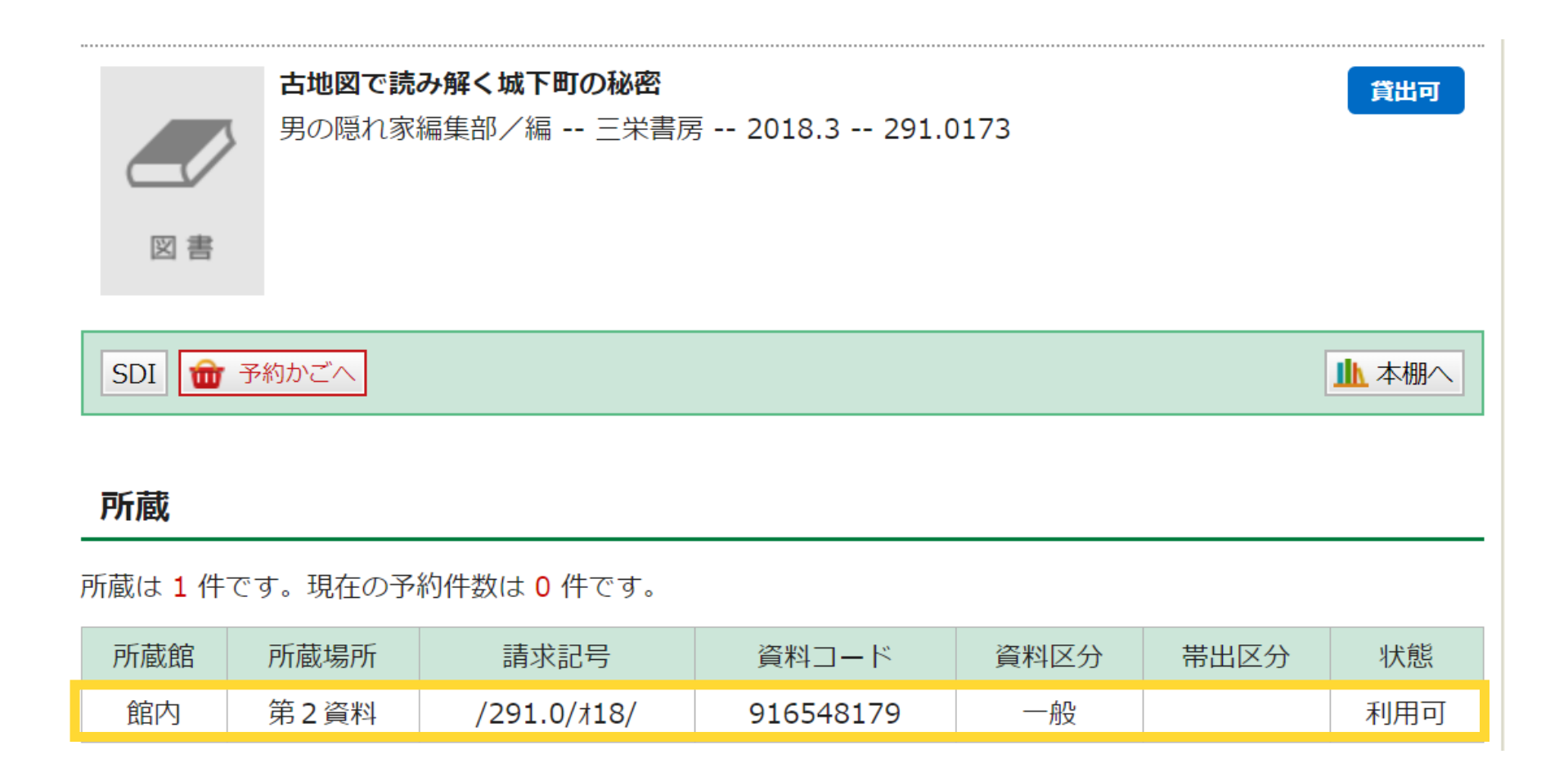

所蔵館の資料詳細画面を開くことができます。禁帯出、利用不可、雑誌、新着図書、辞書などの参 考図書、古文書等の貴重資料でなければ、基本的に島大図書館への取り寄せが可能です。課題のた めの図書だけでなく、小説や実用書なども取り寄せることができます。取り寄せ手続きは<sub>27</sub>島大図 書館のカウンターで申込書を記入し、申請をします

# CiNii Books

続いて、他大学等の図書館の蔵書を検索することができる、CiNii Booksの使い方を見てみましょう

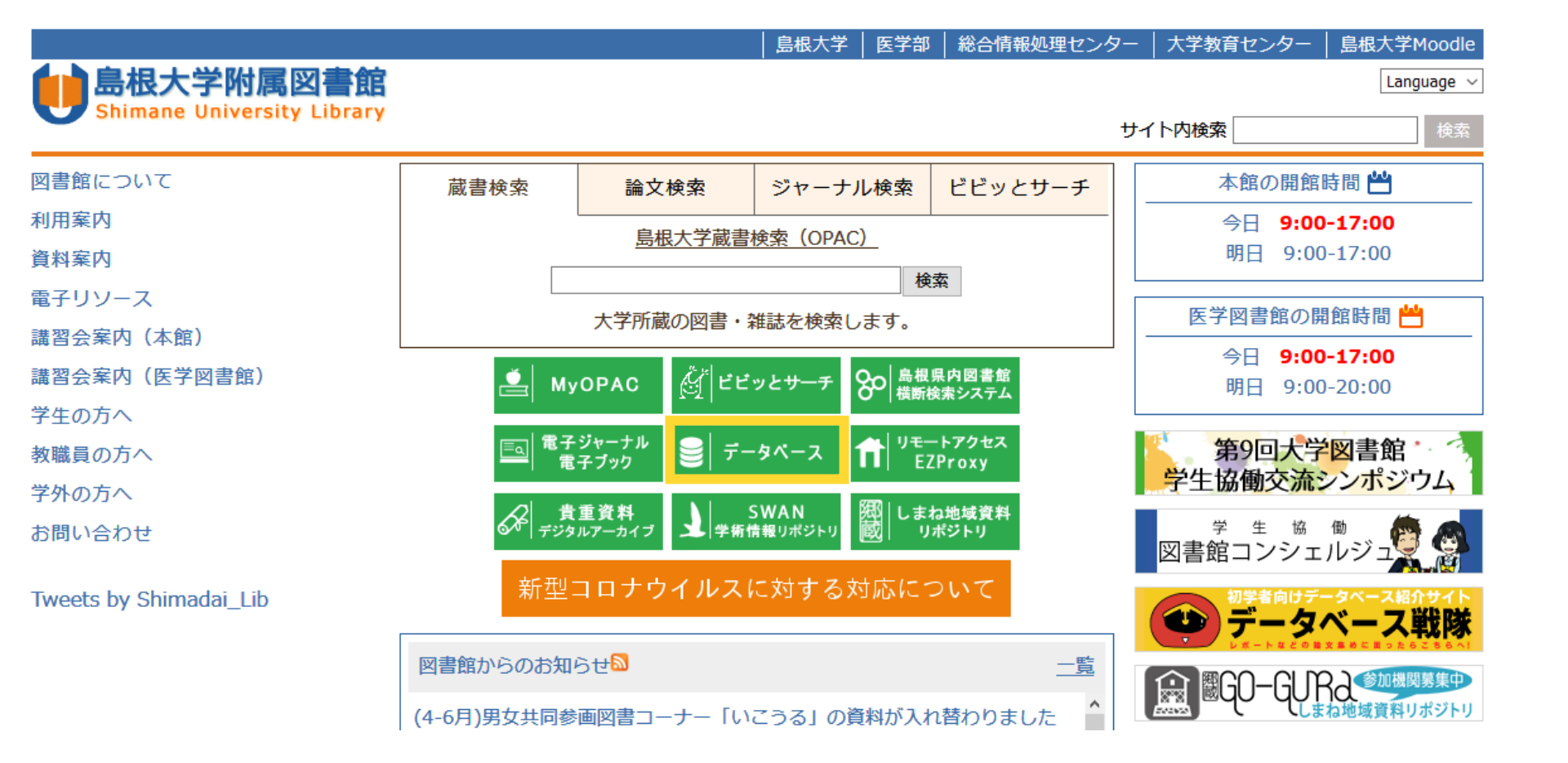

CiNii Booksにアクセスするには、図書館HPの「データベース」をクリックします

#### よく使われるデータベース

 島根大OPAC
 CiNii Articles
 Web of Science
 ジャパンナレッジ
 医中誌Web
 PubMed
 UpToDate

 蔵書検索

 国内文献DB

 海外文献DB

 事典・辞書

 国内医学文献

 知外医学文献

 該療支援ツール

#### カテゴリ (分野)

<u>全分野(文献・所蔵情報) | 全分野(本文あり) | 全分野(その他) | 法律学・行政学 | 教育・心理学 | 歴史学・考古学 | 地理・地質学</u> | 言語学・文学 | 芸術学 | その他の社会科学 | 科学技術全般 | 医学・生物学 | 看護学 | 理工学 | 農林水産学 | 統計・白書 | 地図 | 事 典・辞書 | 新聞 | 文献管理 | 出版情報 | 図書館情報 | 島根大学情報

| 全分野(文献・所蔵情報)     資料タイプ     言語     契約     利用範囲     本文     ジ     i       島根大学OPAC     所蔵検索     和洋     Free     ガイド | : <u>リモートアクセス可</u> |  |  |
|----------------------------------------------------------------------------------------------------|--------------------|--|--|
| 島根大学OPAC 所蔵検索 和洋 Free ガイド                                                                                        | fi                 |  |  |
|                                                                                                    | Q                  |  |  |
| <u>島根県図書館横断検索システム</u> 所蔵検索 和洋 Free <u>ガイド</u>                                                                    |                    |  |  |
| CiNii Articles         論文検索/電子ジャーナル         和         一部購読         O         ガイド                                 | 0                  |  |  |
| <u>CiNii Books</u> のである のである のである のである のである のである のである のである                                                       |                    |  |  |
| CiNii Dissertations     労位論文     和     Free                                                                      |                    |  |  |
| Google Scholar 論文検索 洋 Free /                                                                                     |                    |  |  |
| Web of Science core collection     論文検索     洋     購読     全学     ガイド                                              | 0                  |  |  |
| <u>学術研究データベースリポジトリ</u> 論文検索 和洋 Free 1                                                                            |                    |  |  |
| KAKEN: 科学研究費助成事業データベース         科研情報/報告書         和         Free                                                   |                    |  |  |
| <u>カーリル</u> 所蔵検索 和洋 Free <u>ガイド</u>                                                                              |                    |  |  |
| <u>国立国会図書館オンライン</u> 所蔵検索 和洋 Free <u>ガイド</u>                                                                      |                    |  |  |
| Webcat Plus  和洋 Free                                                                                             |                    |  |  |
| British Library. 所蔵検索 洋 Free / / / / / / / / / / / / / / / / / /                                                 |                    |  |  |
| <u>WorldCat</u> 所蔵検索 洋 Free /                                                                                    |                    |  |  |

「全分野(文献・所蔵情報)」の「CiNii Books」をクリックします

### 大学図書館の 本をさがす Books

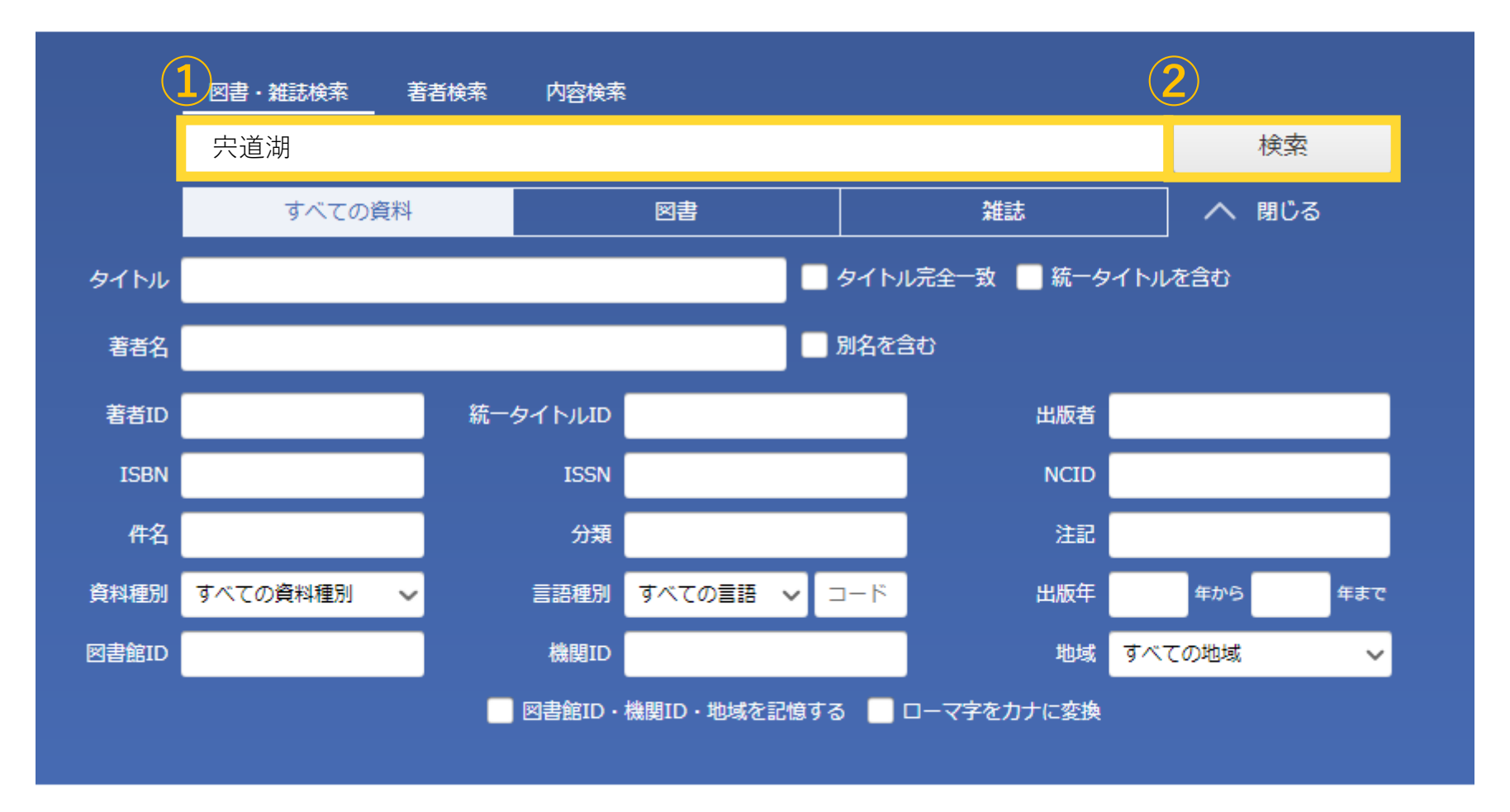

検索トップページが開きます。例えば「宍道湖」で検索してみます

#### SPATE CONTRACT STREET STREET

島根県出雲土木建築事務所,エコー 1984.3 要約編,[本編] 所蔵館1館

#### 一 宍道湖はいま

<mark>宍道湖</mark>の水を守る会 1983.4-2 , 3

所蔵館2館

#### ■ <mark>宍道湖・中海水質管理計画:美しい水をもとめてクリーンレイクプラン</mark>

**宍道湖**等水質管理計画検討委員会編

島根県環境保健部環境保全課水質保全対策室 1983.12

所蔵館2館

#### 一 穴道湖中海淡水湖化に関連する水理水質及び生態の挙動について:中間報告

農業土木学会 1982-昭和57年10月 , 昭和58年3月

所蔵館1館

色々な図書が表示されます。もし読みたい本が見つかったら、タイトルをクリックすると

#### ▶ 「 宍道湖・中海水質管理計画 : 美しい水をもとめてクリーンレイクプラン

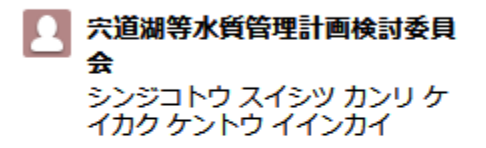

#### 書誌事項

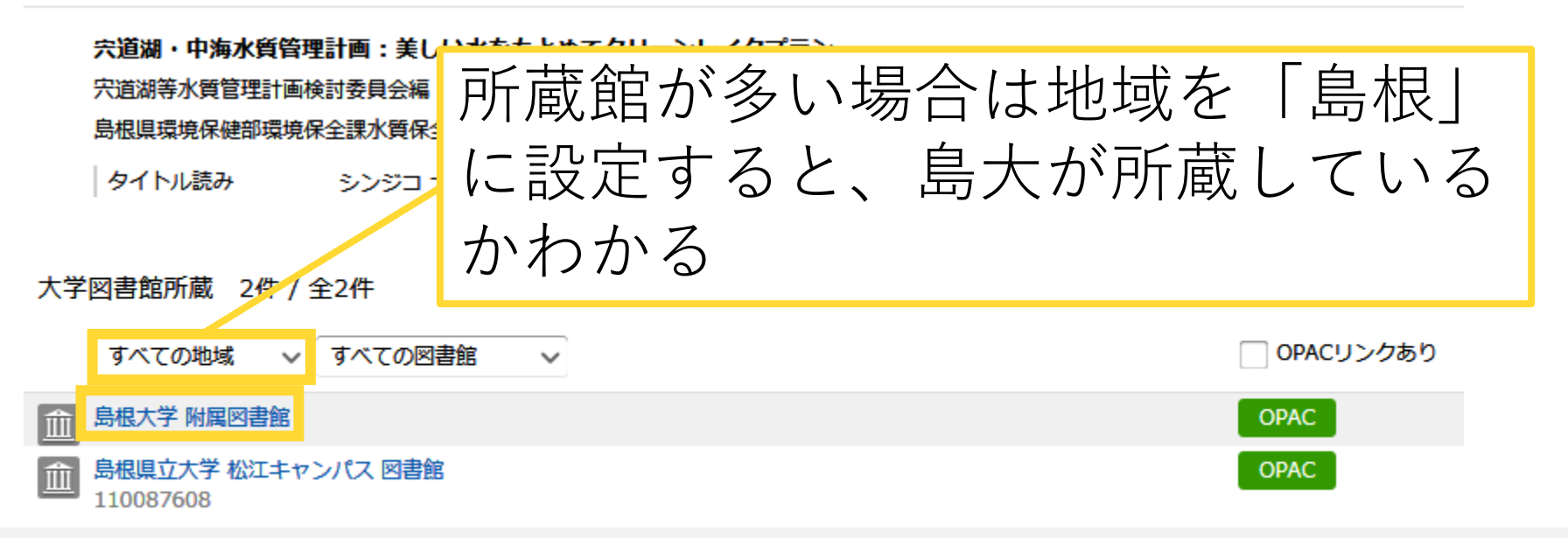

詳細画面を開くことができ、どの大学がその本を所蔵しているか見ることができます。画像では所 蔵館が少ないので島根大学が最初から一覧に表示されていますが、所蔵館が多く島根大学の名前が 見えない場合は、地域を「島根」に設定してみてください。※学内のLANに接続している場合は、 地域を設定しなくても、所蔵している大学の一番上に島根大学が表示されます

#### ── 宍道湖・中海水質管理計画:美しい水をもとめてクリーンレイクプラン

六道湖等水質管理計画検討委員 会 シンジコトウスイシツカンリケ イカクケントウイインカイ

#### 書誌事項

宍道湖・中海水質管理計画:美しい水をもとめてクリーンレイクプラン

宍道湖等水質管理計画検討委員会編

島根県環境保健部環境保全課水質保全対策室, 1983.12

タイトル読み シンジコ ナカウミ スイシツ カンリ ケイカク : ウツクシイ ミズ オ モトメテ クリーン レイク プラン

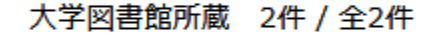

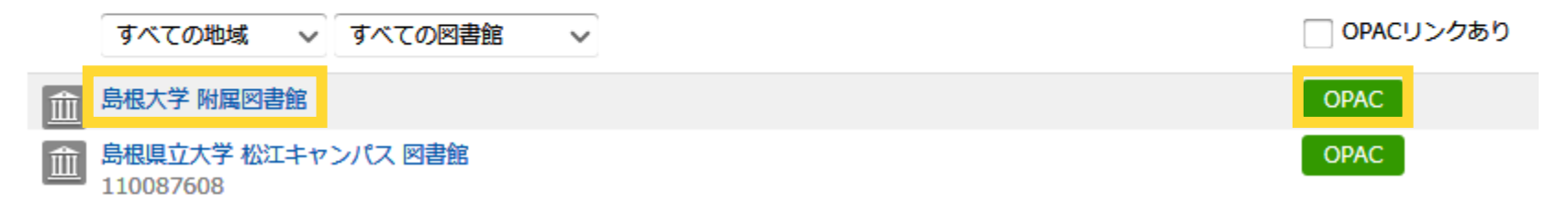

島根大学にその本があることが分かり、借りに行きたい場合は、右側の「OPAC」をクリックすると

<図書>

#### 宍道湖・中海水質管理計画:美しい水をもとめてクリーンレイクプラン/宍 道湖等水質管理計画検討委員会編

シンジコ ナカウミ スイシツ カンリ ケイカク : ウツクシイ ミズ オ モトメテ クリーン レイク プラン

| データ種別 | 図書                      |
|-------|-------------------------|
| 出版者   | 松江:島根県環境保健部環境保全課水質保全対策室 |
| 出版年   | 1983.12                 |
| 本文言語  | 日本語                     |
| 大きさ   | 132p ; 30cm             |

#### - 所蔵情報を非表示

| 配架場所           | 巻次 | 背ラベル              | 登録番号    | 状態 | אכאב | ISBN | 刷年   | 利用注記 | 予約 | 文庫区分 |
|----------------|----|-------------------|---------|----|------|------|------|------|----|------|
| 本館・3F<br>地域(大) |    | NDC 519.2171/Sh63 | 1031724 |    |      |      | 1983 |      |    |      |

OPAC画面に飛ぶことができますので、配架場所や背ラベルの記号を確認することができます

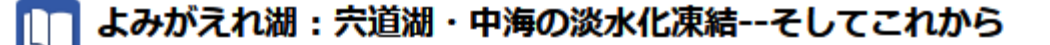

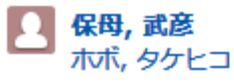

#### 書誌事項

よみがえれ湖:宍道湖・中海の淡水化凍結--そしてこれから 保母武彦著 同時代社, 1989.5

タイトル読み ヨミガエレ ミズウミ:シンジコ ・ナカウミ ノ タンスイカ トウケツ ソシテ コレカラ

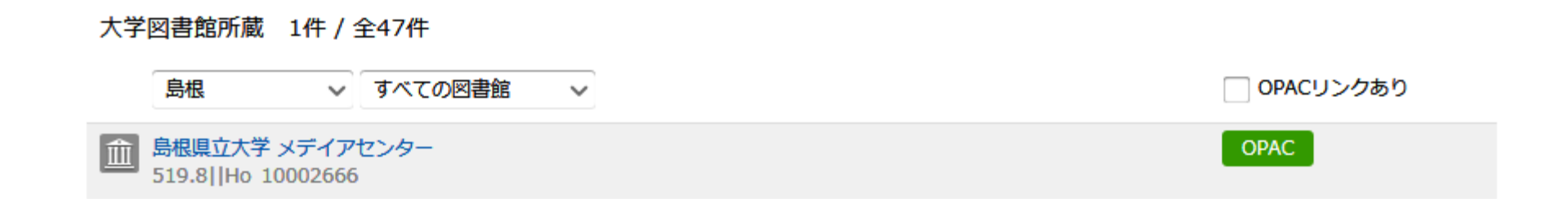

島大が所蔵していない場合は、「大学図書館所蔵」に島根大学の名前が表示されません。他大学に 所蔵があれば、禁帯出資料、雑誌、新着図書、辞書などの参考図書、古文書等でなければ基本的に 取り寄せができます。